## **Password Recovery**

Last Modified on 27/09/2024 2:07 pm EDT

To regain access to RentalPoint,

First click the Iforgot my password option at the bottom of the login screen

Then choose email using your login email or Phone using the phone number previously set up for 2FA as your recovery option and follow the on screen instructions to regain access.

| <b>Rental</b> Poir                                                    | nt                           |
|-----------------------------------------------------------------------|------------------------------|
| Password Recovery<br>Select a method to recover a pass<br>Email Phone | word                         |
| Enter an email address associated account and click 'Continue'        | d with your                  |
| I'm not a robot                                                       | reCAPTCHA<br>Privacy - Terms |
| ←Back to login                                                        | Continue                     |

For further login assistance please contact <a href="mailto:support@rentp.com">support@rentp.com</a> with your full company details and the email you use to log in to RentalPoint.